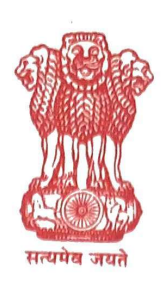

विदेश मंत्रालय, नई दिल्ली MINISTRY OF EXTERNAL AFFAIRS NEW DELHI

Date: 9 May 2024

## Z-11025/02/2024-OE-II

## **CIRCULAR**

Subject: Posting/Updation of URLs/social media handles by registered Recruiting Agents (RAs) on eMigrate portal – reg.

As you may be aware, there recently has been a surge in the case of fake employment offers circulating online, trapping Indian youth and workers abroad.

2. The OE&PGE Division has highlighted this concern to the relevant stakeholders including to Ministry of Electronics and Information Technology (MeitY), India Cybercrime Coordination Centre (I4C), CERT-In and Social Media Intermediaries (SMIs) for coordinated action in tackling this.

3. According to the Emigration Act, 1983, only the RAs registered on eMigrate portal are authorized to publish advertisements of job opportunities abroad. Therefore, to curb the menace of fake job offers online, directives will be issued to SMIs that recruitment advertisements ONLY from the registered RAs be posted/hosted by them on social media platforms.

4. However, before this measure is rolled out, it is essential to have a whitelisted database of the URLs/Web addresses and social media handles of registered RAs, which can be provided to the SMIs. All recruitment advertisements posted thereafter shall only be from such WHITELIST. The registered RAs will hereinafter also be mandated to have their RA ID on the advertisements published by them.

5. In view of this, the registered RAs are being directed to provide their updated URLs and social media handles on their profile page of eMigrate portal. The procedure for updating required information is mentioned at Annex-I. This exercise is to be completed by 31 May 2024.

6. In order to curb the menace of fake employment offers, PoEs are also requested to direct the RAs under their jurisdiction to submit the requested information on the eMigrate portal within the given timeline.

7. This issues with the approval of JS (OE) & PGE.

(Vallari Gaikwad) Under Secretary to the Govt. of India Room No. 112A, Sushma Swaraj Bhawan, Ministry of External Affairs, New Delhi-110021 Tel: 011-24156404, Email: <u>us</u>oe2@mea.gov.in

Copy to:

All PoEs
Registered Recruiting Agents
eMigrate helpdesk, PMG

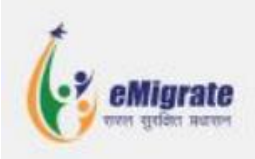

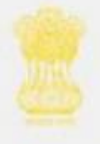

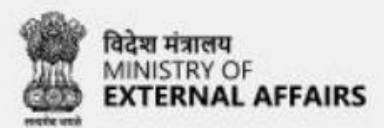

## Social Media Profile Link Update Procedure - eMigrate

1. Login into your Recruiting Agent (RA) Account:

| बिदेश मंत्र<br>MINIST<br>EXTER | ालय<br>RY OF<br>NAL AFFAIRS | eMigrate    |                                    |                               |                |           | RA4538 🗸 |
|--------------------------------|-----------------------------|-------------|------------------------------------|-------------------------------|----------------|-----------|----------|
| Training                       | Miscellaneous               | Services    | Monthly Return                     | My Profile                    | Administration | Grievance | Search   |
|                                |                             |             |                                    |                               |                |           |          |
|                                |                             |             |                                    |                               |                |           |          |
|                                |                             |             |                                    |                               |                |           |          |
|                                |                             |             |                                    |                               |                |           |          |
|                                |                             |             |                                    |                               |                |           |          |
|                                |                             |             |                                    |                               |                |           |          |
|                                |                             |             |                                    |                               |                |           |          |
|                                |                             |             |                                    |                               |                |           |          |
|                                |                             |             |                                    |                               |                |           |          |
|                                |                             |             |                                    |                               |                |           |          |
|                                |                             |             |                                    |                               |                |           |          |
|                                |                             |             | Last Login on : 09/05/2024 16:21:3 | 85   Current IP: 49.36.43.253 |                |           |          |
|                                |                             |             |                                    |                               |                |           |          |
|                                |                             |             |                                    |                               |                |           |          |
|                                |                             |             |                                    |                               |                |           |          |
|                                |                             |             |                                    |                               |                |           |          |
|                                |                             |             |                                    |                               |                |           |          |
|                                |                             |             |                                    |                               |                |           |          |
| . Select Upo                   | date Account                | Details und | er My Profile I                    | Menu                          |                |           |          |

| विदेश मंत्रात<br>MINISTRY<br>EXTERN | ाय<br>OF<br>AL AFFAIRS | eMigrate |                   |            |                |           | RA4538 🗸 |
|-------------------------------------|------------------------|----------|-------------------|------------|----------------|-----------|----------|
| Training                            | Miscellaneous          | Services | Monthly Return    | My Profile | Administration | Grievance | Search   |
|                                     |                        |          | View Profile      |            |                |           |          |
|                                     |                        |          | Update Account De | ails       |                |           |          |
|                                     |                        |          | Business Profile  |            |                |           |          |
|                                     |                        |          |                   |            |                |           |          |
|                                     |                        |          |                   |            |                |           |          |
|                                     |                        |          |                   |            |                |           |          |
|                                     |                        |          |                   |            |                |           |          |
|                                     |                        |          |                   |            |                |           |          |
|                                     |                        |          |                   |            |                |           |          |
|                                     |                        |          |                   |            |                |           |          |
|                                     |                        |          |                   |            |                |           |          |
|                                     |                        |          |                   |            |                |           |          |
|                                     |                        |          |                   |            |                |           |          |
|                                     |                        |          |                   |            |                |           |          |
|                                     |                        |          |                   |            |                |           |          |
|                                     |                        |          |                   |            |                |           |          |

3. Click on Social Media Tab

| विदेश मंट<br>MINIST<br>EXTER | त्रालय<br>RY OF<br>INAL AFFAIRS | ere golar same |                        |                                   |                                 |                              | RA4538 🗸     |
|------------------------------|---------------------------------|----------------|------------------------|-----------------------------------|---------------------------------|------------------------------|--------------|
| fraining                     | Miscellaneous                   | Services       | Monthly Return         | My Profile                        | Administration                  | Grievance                    | Search       |
| Update Acc                   | ount Details                    |                |                        |                                   |                                 |                              |              |
| Password                     | Social Media                    |                | 7                      | ields marked with * (asterisk) ar | e mandatory. To avoid mistakes, | please refer guidelines & in | Instructions |
| Update Pro                   | file                            |                |                        |                                   |                                 |                              |              |
| Name<br>M K INTERN           | NATIONAL                        |                |                        |                                   |                                 |                              |              |
| Enter New Po                 | assword *                       | R              | e-Enter New Password * |                                   |                                 |                              |              |
|                              |                                 |                |                        |                                   |                                 |                              |              |
| UPDATE                       | CANCEL                          |                |                        |                                   |                                 |                              |              |

4. Please enter your Social Media profile link under mentioned Social Media Platform Fields

| Training Miscellaneous Services Monthly Return My Profile Administration Grievance Search   Update Account Details Image: Control of the search Image: Control of the search Image: Control of the search Image: Control of the search   Image: Control of the search Image: Control of the search Image: Control of the search Image: Control of the search   Image: Control of the search Image: Control of the search Image: Control of the search Image: Control of the search                                                                                                    | and and      |               | ante dicensi namen |                                  |                                |                |                        |          |
|----------------------------------------------------------------------------------------------------|--------------|---------------|--------------------|----------------------------------|--------------------------------|----------------|------------------------|----------|
| Update Account Details     Password   Social Media     Image: social media   Image: social media     Image: social media   Image: social media     Image: social medi | Training     | Miscellaneous | Services           | Monthly Return                   | My Profile                     | Administration | Grievance              | Search   |
| Password   Social Media     Image: Social Media   Image: Social Media     Image: Social Media   Image: Social Media  <  | Update Accou | unt Details   |                    |                                  |                                |                |                        |          |
| Image: tarun_1234   Image: tarun_1234     Image: tarun_1234   Image: tarun_1234                                     | Password     | Social Media  |                    |                                  |                                |                |                        |          |
| • www.try.com/l23 • youtube.com • https://twitter.com/?lang=en-in   UPDATE CANCEL                                                                                                    | O tan        | un_1234       |                    | f https://www.faceboo            | ok.com/vrushali.mahajar        | https://www.   | linkedin.com/in/nourah | n-mehyar |
| UPDATE CANCEL                                                                                                    | Ø            | w.try.com/123 |                    | youtube.com                      |                                | https://twitte | r.com/?lang=en-in      |          |
|                                                                                                    |              |               |                    |                                  |                                |                | UPDATE                 | CANCEL   |
|                                                                                                    |              |               |                    |                                  |                                |                |                        |          |
|                                                                                                    |              |               |                    |                                  |                                |                |                        |          |
|                                                                                                    |              |               |                    |                                  |                                |                |                        |          |
|                                                                                                    |              |               |                    |                                  |                                |                |                        |          |
|                                                                                                    |              |               |                    |                                  |                                |                |                        |          |
|                                                                                                    |              |               |                    |                                  |                                |                |                        |          |
|                                                                                                    |              |               |                    |                                  |                                |                |                        |          |
|                                                                                                    |              |               |                    |                                  | 8.00 I Journal 10 10 20 40 000 |                |                        |          |
| Last Login on : 08/05/2024 \8:2135   Current II> 48:38:43:253                                                                                                    |              |               |                    | Last Login on : 08/05/2024 16:21 | 135 i Current IP-49-38-43-253  |                |                        |          |
| Last Login on : 08/05/2024 \8:2135   Current II> 48:38:43:253                                                                                                    |              |               |                    | Last Login on : 08/05/2024 16:21 | 135 i Current IP-49.38.43.253  |                |                        |          |
| Last Login on : 08/05/2024 \8:2135   Current IP-48:38:43:253                                                                                                    |              |               |                    | Last Login on : 08/05/2024 16:21 | 135   Current IP: 49.38.43.253 |                |                        |          |
| Lest Login on : 00/05/2024 18:21:35   Current II≻ 40:38:43:253                                                                                                    |              |               |                    | Last Login on . 00/05/2024 18:21 | t35   Current IP: 49.38.43.253 |                |                        |          |
| Lest Login on : 08/05/2024162135   Current IP: 49.38.43.263                                                                                                    |              |               |                    | Last Login on : 00/05/2024 16:21 | 135   Current IP: 49.38.43.253 |                |                        |          |
| Lest Login on : 08/05/202418:2135   Current IP: 48:38:43:263                                                                                                    |              |               |                    | Last Login on : 09/05/2024 16:21 | 135   Current IP: 49.36.43.253 |                |                        |          |
| Last Login on : 08/05/2024 18:21:35 i Current IP: 48:36:43:283                                                                                                    |              |               |                    | Last Login on : 08/05/2024 16:21 | 135   Current IP- 49.36.43.253 |                |                        |          |
| Last Login on : 08/05/2024 16:21:35   Current #: 49.36.43.283                                                                                                    |              |               |                    | Last Legin on : 09/05/2024 16:21 | 135   Current IP- 49.36.43.253 |                |                        |          |
| Last Login on : 08/05/2024 18:21:35   Current IP: 49:36.43:253                                                                                                    |              |               |                    | Last Login on : 08/05/2024 16:21 | 135   Current IP: 49.36.43.253 |                |                        |          |

## 5. Click on UPDATE

| विदेश मंत्रा<br>MINISTR'<br>EXTERN | तय<br>Y OF<br>I <b>AL AFFAIRS</b> | eMigrate |                       |                        |                  | successfully!          | RA4538 ~ |
|------------------------------------|-----------------------------------|----------|-----------------------|------------------------|------------------|------------------------|----------|
| Training                           | Miscellaneous                     | Services | Monthly Return        | My Profile             | Administration   | Grievance              | Search   |
| Update Accou                       | unt Details                       |          |                       |                        |                  |                        |          |
| Password                           | Social Media                      |          |                       |                        |                  |                        |          |
|                                    | un_1234                           |          | f https://www.faceboo | k.com/vrushali.mahajar | https://www.lin  | nkedin.com/in/nourah-r | mehyar   |
| Ø ww                               | w.try.com/123                     |          | > youtube.com         |                        | https://twitter. | com/?lang=en-in        |          |
|                                    |                                   |          |                       |                        |                  | UPDATE                 |          |
|                                    |                                   |          |                       |                        |                  |                        |          |
|                                    |                                   |          |                       |                        |                  |                        |          |

Last Login on : 09/05/2024 16:21:35 | Current IP: 49.36.43.253